×

# Atualizar Faturamento do Movimento do Celular

O objetivo dessa funcionalidade é atualizar o faturamento através das informações, oriundas do celular, de um conjunto de leituras e anormalidades, bem como do seu consumo e suas contas préfaturadas. Ela pode ser acessada através do caminho **GSAN > Faturamento > Atualizar Faturamento do Movimento do Celular**.

Feito isso, o sistema visualiza a tela abaixo:

## Observação

Informamos que os dados exibidos nas telas a seguir são fictícios, e não retratam informações de clientes.

| Atualizar Fatu          | ⊘ Gsan -> Faturamento -> Atualizar Faturan<br>ramento do movimento celular | nento do Movimento do Celula |
|-------------------------|----------------------------------------------------------------------------|------------------------------|
| Para atualizar o fatura | amento do movimento do celular, informe os dados abaixo:                   |                              |
| Nome Arquivo:*          | Escolher arquivo Nenhum arquivo selecionado                                |                              |
|                         | Campo Obrigatorio                                                          |                              |
| Desfazer Cance          | elar                                                                       | Atualizar                    |
|                         |                                                                            |                              |
|                         |                                                                            |                              |
|                         |                                                                            |                              |
|                         |                                                                            |                              |
|                         |                                                                            |                              |
|                         | Versão: Corretiva (Batch)                                                  | 30/06/2017 - 16-36-30        |

Durante a leitura/impressão das contas, é possível que fotos sejam tiradas para os casos de anormalidades de consumo e de leitura. Para cada anormalidade encontrada, ao menos duas fotos são solicitadas.

Devido ao aumento da importância das fotos para o acompanhamento do trabalho em campo, quando não é possível o envio das informações durante a execução do serviço, elas podem ser enviadas junto com o arquivo de retorno offline.

O sistema de **Impressão Simultânea** envia as fotos juntamente com os dados encontrados em campo, em um arquivo **compactado**. No caso de mais uma modalidade de rateio de consumo para **Imóvel Condomínio** definida pela **CAERN**, durante o procedimento de retorno do faturamento no **GSAN**, e da atualização das contas pré-faturadas, serão observados os seguintes procedimentos: geração de um débito cobrado vinculado à conta que tenha valor de rateio em campo, com o respectivo Tipo de Débito; atualização do Histórico de Consumo com os respectivos volumes de rateio obtidos; geração de conta mesmo para os imóveis com suspensão de abastecimento, quando tiverem valor de rateio.

Também para a **CAERN**, no processo Atualizar Conta Pré-faturada foram realizados ajustes para que seja verificado, no arquivo de retorno do celular, as contas emitidas no formato **Carteira 17**. Para estas contas, foi feita a atualização do atributo **Número do Boleto** no **GSAN** e um ajuste na composição do **Nosso Número**. Nesse caso, o *Tipo do Documento* assume o valor **00** para as contas emitidas no formato **Carteira 17**. Na *Identificação do documento*, o identificador da conta foi substituido por um novo identificador: o **Número do Boleto**. Esse novo sequencial é preenchido apenas para as contas emitidas no formato **Carteira 17**.

Ainda para a **CAERN**, o sistema gera um registro de atendimento de revisão de consumo sempre que ocorrer uma anormalidade de estouro de consumo na ligação de água do imóvel. Para isso, a anormalidade de estouro de consumo na ligação de água do imóvel é verificada ainda no fechamento da rota de leitura, para determinar se será aberto um registro de atendimento vinculado à matrícula do imóvel, conforme exemplo **AQUI**.

Dito isso, selecione o arquivo para atualização do faturamento, clicando no botão Escolher arquivo. Em seguida, clique no botão Atualizar. O sistema efetua algumas validações:

1.

Verificar existência do arquivo de faturamento do movimento celular: 1.

Caso o arquivo de faturamento do movimento celular informado não exista no diretório padrão, o sistema exibe a mensagem: Arquivo de Faturamento do Movimento Celular inexistente e cancela a operação.

2.

Verificar existência de dados no arquivo:

1.

Caso o arquivo esteja sem dados, o sistema exibe a mensagem: Arquivo «nome do arquivo » sem dados e cancela a operação. 3.

Verificar existência da lista de movimento conta pré-faturada:

1. **Caso** a lista de movimento da conta pré-faturada esteja sem dados, o sistema exibe a mensagem: *Lista de movimento conta pré-faturada sem dados* e cancela a operação.

4.

Verificar sucesso da transação:

 Caso o código de retorno da operação efetuada no banco de dados seja diferente de zero, o sistema exibe a mensagem conforme o código de retorno; caso contrário, exibe a mensagem: «descrição da função» efetuada com sucesso.

5.

Verificar existência do histórico de medição:

1.

2.

**Caso** já exista o histórico de medição para o imóvel no mês, o sistema atualiza a medição:

Com a matrícula do funcionário informada (caso exista no banco de dados; caso contrário com o valor nulo);

Com a leitura da anormalidade informada:

Caso o código da anormalidade de leitura informada seja diferente de zero, atribui código da anormalidade de leitura informada;

Caso contrário atribui o valor nulo;

3. Data de leitura informada;

4.

1.

Leitura informada; 5.

Valor correspondente a *não houve leitura da tabela*, caso a leitura informada seja zero; **caso contrário**, com o valor correspondente a *houve leitura da tabela*, caso o indicador de confirmação de leitura tenha sido zero e com o valor correspondente a *houve leitura*, sendo confirmada caso o indicador de confirmação de leitura tenha sido **um**.

6.

Registro não encontrado: 1.

Caso não encontre o registro no movimento roteiro empresa, o sistema gera a mensagem: Imóvel: «número do imóvel» com Movimento Roteiro Empresa sem dados para processar o imóvel informado.

7.

1

Verificar Inconsistência no Arquivo do Movimento:

Caso o arquivo do movimento esteja com alguma inconsistência, o sistema gera uma tela do relatório com as inconsistências encontradas no arquivo.

# Preenchimento dos campos

| Campo           | Preenchimento dos Campos                                                                                                    |
|-----------------|----------------------------------------------------------------------------------------------------|
|                 | Campo obrigatório. Informe o arquivo para atualizar o faturamento, clicando no botão<br>Escolher arquivo                                                                                                    |
| Nome<br>Arquivo | <b>Regra associada</b> : <b>Caso</b> o sistema indique o recebimento de arquivo por grupo de faturamento e o nome do arquivo anexado contenha, em parte do texto, a sequência de caracteres <b>RET</b> , <b>.DAT</b> ou <b>.ZIP</b> , o sistema atualiza o faturamento imediato do movimento do celular. <b>Caso contrário</b> , o sistema verifica a existência do arquivo de faturamento do movimento celular ou seleciona a partir do diretório padrão. |

## Funcionalidade dos Botões

| Botão            | Descrição da Funcionalidade                                                                                    |  |
|------------------|----------------------------------------------------------------------------------------------------|--|
| Escolher arquivo | Ao clicar neste botão, o sistema permite selecionar um arquivo para atualização do faturamento.                |  |
| Desfazer         | Ao clicar neste botão, o sistema desfaz o último procedimento realizado.                                       |  |
| Cancelar         | Ao clicar neste botão, o sistema cancela a operação e retorna à tela principal.                                |  |
| Atualizar        | Ao clicar neste botão, o sistema comanda a atualização das bases de dados, com<br>base no arquivo selecionado. |  |

## Referências

## Atualizar Faturamento do Movimento do Celular

## Atualizar Conta Pré-faturada

## **Termos Principais**

## Faturamento

Clique aqui para retornar ao Menu Principal do GSAN

From:

https://www.gsan.com.br/ - Base de Conhecimento de Gestão Comercial de Saneamento

Permanent link: https://www.gsan.com.br/doku.php?id=ajuda:atualizar\_faturamento\_do\_movimento\_do\_celular&rev=1542135040

Last update: 13/11/2018 18:50

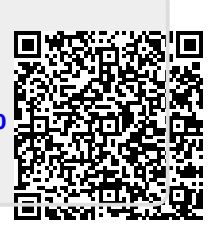